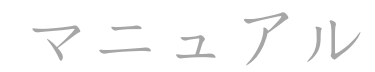

# SpaceMouse® Wireless

Bluetooth<sup>®</sup> Edition

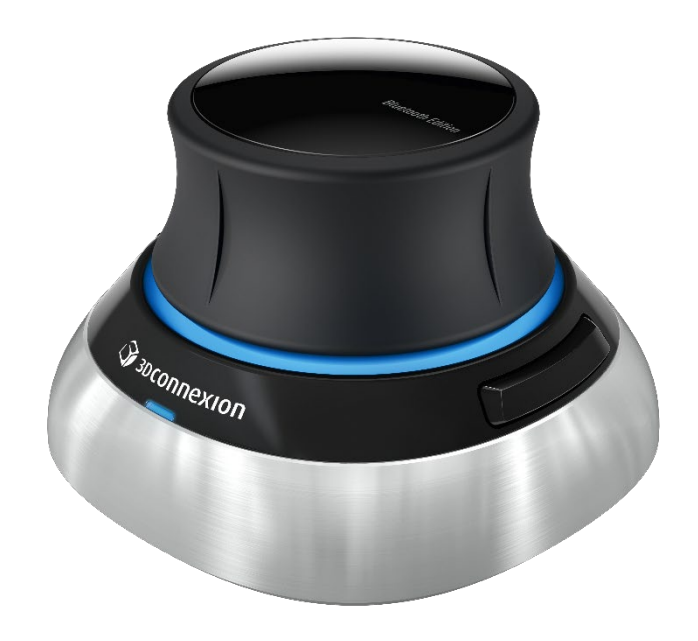

ドライババージョン: 3DxWare 10.8.17以上

## 目次

## 目次

| クイックスタートガイド                | 3  |
|----------------------------|----|
| デスクトップセットアップ               | 3  |
| 手の位置                       | 3  |
| インストール                     | 3  |
| 特集ガイド                      | 4  |
| 3Dconnexion SpaceMouse ボタン | 4  |
| 3Dconnexionの設定             | 6  |
| 詳細設定                       | 7  |
| アプリケーション固有の詳細設定            | 8  |
| ボタン                        | 10 |
| クイックマクロをボタンに割り当てる          | 10 |
| フライアウトウィンドウを使ったコマンドの割り当て   | 11 |
| 3Dconnexionホーム             | 11 |
| 技術仕様                       |    |
| 安全性、コンプライアンス、保証に関する情報      | 17 |

### クイックスタートガイド

<u>デスクトップセットアップ</u>

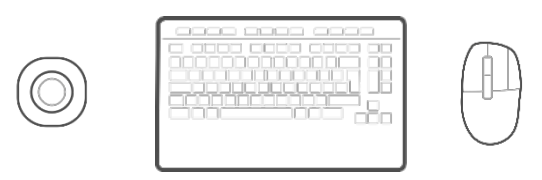

SpaceMouse Wirelessを標準マウスとキーボードの反対側に置きます。片方の手で3Dマウスを操作 し、モデルを回転、パン、ズームします。もう片方の手は標準のマウスを使って、選択、 作成、編集を行います。

#### 手の位置

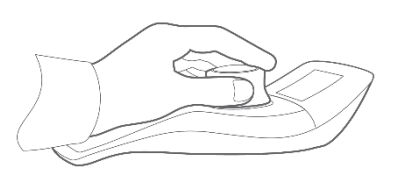

図のように手を置きます。輪郭のあるコントローラーキャップが、指を正確で楽なコント ロールのための完璧な位置に導きます。

#### インストール

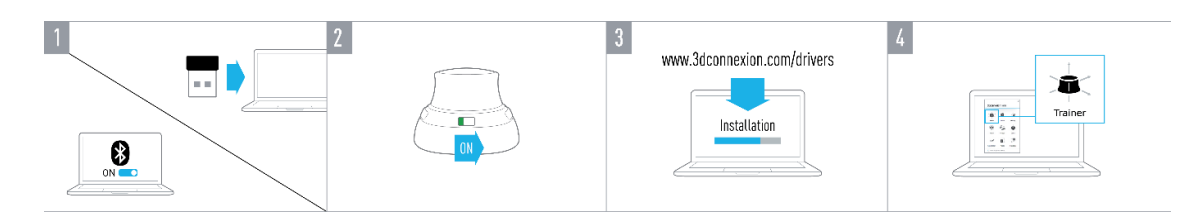

#### 1. USBレシーバーを接続する

付属の3Dconnexionユニバーサルレシーバーをパソコンに接続します。

#### 2. SpaceMouse Wirelessをオンにする

SpaceMouse Wirelessの背面にある電源スイッチをオンにします。

#### 3. 最新の3Dconnexionソフトウェアをダウンロードしてインストールする

3Dconnexionの「3DxWare」というソフトウェアの最新バージョンがインストールされているか確認してください。最新バージョンは、3dconnexion.com/jp/drivers/からダウンロードできます。

4. SpaceMouse Wirelessを習慣化する

3Dconnexion ホームを開き、トレーナーを起動し、SpaceMouse Wirelessの最初一歩を実行するためのヘルプが表示されます。

## 特集ガイド

#### **3Dconnexion SpaceMouse Wireless Bluetooth Edition**

ON/OFFスイッチ

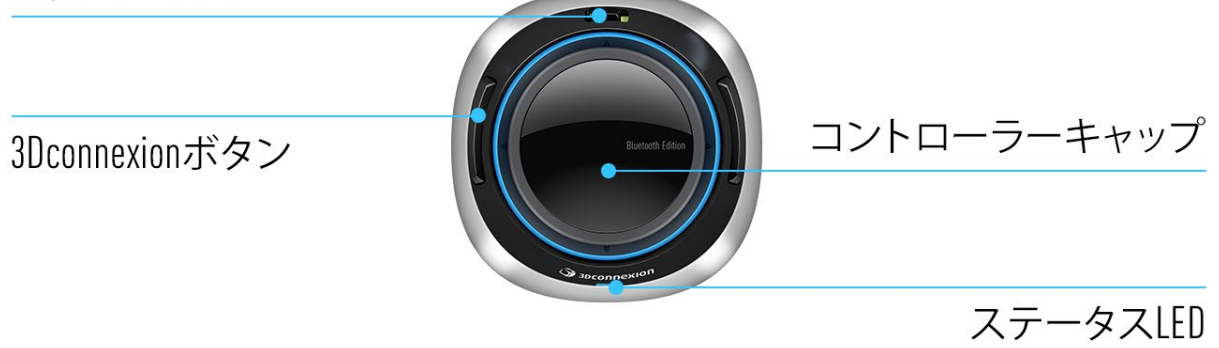

コントローラーキャップ

コントローラーキャップは、SpaceMouse Wirelessの要ともいえる部分です。その6DoF (6自由度) センサーにより、 描画や3Dモデルを押す、引く、傾ける、パン、ズーム、回転させることができます。SpaceMouseは、使用している アプリケーションに応じて異なるモーションプロファイルを持っています。オブジェクトモードのアプリケーションでは、 3Dナビゲーションが、画面の中に手を伸ばしてオブジェクトを直接動かしているかのように動きます。フライモー ドのアプリケーションでは、まるであなたが飛行カメラを見ているかのような感覚になります。多くのアプリケーショ ンでは、この動作をSpaceMouse Wirelessの詳細設定で調整できます。

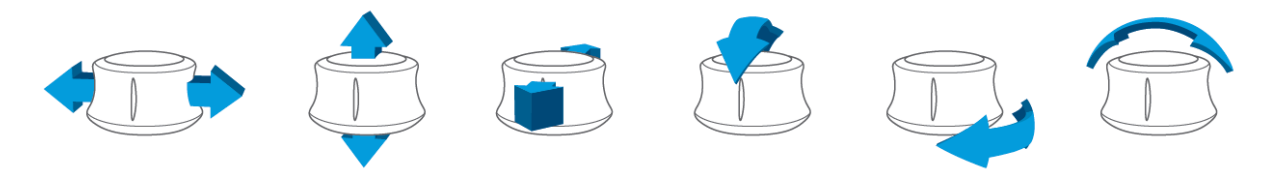

#### 3Dconnexion ボタン

スペースマウス・ワイヤレスには、ソケット上にプログラム可能なファンクションボタン が2つ追加されています。使用中のアプリケーションとその環境を即座に認識し、よく使 うコマンドを自動的にボタンに割り当てます。ファンクション・ボタンに割り当てるコマ ンドは、3Dconnexion Settingsを使ってパーソナライズすることができます。

#### SpaceMouse Wirelessへの接続

SpaceMouse Wirelessは、同梱の3Dconnexion Universal Receiver, 3Dconnexion Keyboard Pro, Bluetooth、またはUSBケーブルを経由して接続することができます。

注意: SpaceMouse Wirelessは工場でUniversal Receiverとペアリングされているため、BluetoothまたはKeyboard Proとペアリングする前に、まずコンピューターから Universal Receiverを取り外す必要があります。

Pairing via Bluetooth / Bluetoothによるペアリング:

デバイスの電源を入れ、青い点滅が始まることを確認してください。次に、PCのBluetooth設定を開き、Bluetoothが有効になっていることを確認し、[Add device/デバイスの追加]をクリックし、[Bluetooth]を選択し、リストからSpaceMouseデバイスを選択します。

**3Dconnexion Keyboard Pro**によるペアリング (日本国内ではKeyboard Proは販売されていません):

Windowsのスタートメニューにアクセスし、3Dconnexionペアリングツールを起動します。次に、[Add device/デバイスの追加]を押し、3Dconnexionペアリングツールの指示に 従って、SpaceMouse WirelessをKeyboard Proに接続します。

SpaceMouse Wirelessの充電

SpaceMouse WirelessのステータスLEDが赤く点滅すると、バッテリー残量が10%未満となり、充電する必要があります。付属のUSBケーブルを使用してSpaceMouseをコン ピューターの充電ポートに接続します。SpaceMouse Wirelessの充電中、ステータスLEDは緑色で点滅し、充電が完了するとLEDは緑色に点灯します。

ステータス LED

SpaceMouse Wirelessは、バッテリーの状態と接続状態を表示するLEDを備えています。

■ バッテリーの状態:

デバイスをオンにした直後またはスリープからの復帰後、LEDは現在の充電レベルを表示します。

- 緑 SpaceMouse Wirelessは十分に充電されています。
- 赤 SpaceMouse Wirelessの充電が10%未満であり、充電が必要です。
- ペアリング及び接続の状態:

バッテリーステータスが表示された後、デバイスは現在の接続とペアリングモードを表示します。

- 白(点灯) 3Dconnexionワイヤレスモードで正常に接続されました。
- 白(点滅) 3Dconnexionワイヤレス接続の準備ができています。

- 青(点灯) Bluetoothモードで正常に接続されました。
- 青(点滅) Bluetooth接続の準備ができています。

デバイスが正常に接続された後、LEDは消灯します。

LEDリング

SpaceMouse WirelessのLEDリングは、接続ステータスに関する更なる情報を提供します。

- 点灯後に暗くなる: SpaceMouse Wirelessが正常にペアリングされました。

### 3Dconnexionの設定

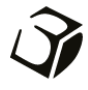

3Dconnexion設定パネルには、3Dconnexionホーム(デスクトップ)、通知領域(システム トレイ)のアイコン、またはWindowsのスタートメニューからアクセスできます。ア クティブなアプリケーションの名前はパネルの上部に表示されます。設定変更は 、このアプリケーションにのみ関連します。現在の接続モードとバッテリー残量 は、製品画像の下にあるアイコンに表示されます。

| SpaceMouse Wireless > |            |
|-----------------------|------------|
|                       | @ = 1   -> |
| 速度<br>                |            |
| 詳細設定                  | ボタン        |
|                       | 言羊糸田「青車匠 > |

#### スピード

このスライダーはデバイスの全体的なスピードを設定します。言い換えれば、オブジェクトやシーン、画像を動かすためにスペースマウスのキャップに加えるべき力やトルクの量を変えます。

|                     | _ ×                 |                       |              |
|---------------------|---------------------|-----------------------|--------------|
| 3Dconnexion Viewer  |                     |                       |              |
| SpaceMouse Wireless |                     |                       |              |
| 速度                  |                     |                       |              |
| Ý                   | SpaceMouse Wireless | CadMouse Pro Wireless | Keyboard Pro |
| 詳細設定                | <b>#9</b> 2         |                       |              |
|                     | 言羊約田竹香幸服 >          |                       |              |
| Ĵ 3DCONNEXION       | 閉じる                 |                       |              |

複数の3Dconnexionデバイスが接続されている場合、パネル左上のフライアウトボタンをクリ ックして、設定する製品を選択できます。

#### 詳細設定

**詳細設定**パネルで設定できる内容は、アプリケーションごとに異なります。そのため、 SpaceMouse Wirelessが各アプリケーションでお好みの動作をするように簡単に設定できます。

| ナビゲーション                                    | ナビゲーションモード 回 | 転中心 速度 |     |
|--------------------------------------------|--------------|--------|-----|
| 10パーム                                      | アクティブ        |        | 逆向き |
| <ul> <li>ローテーション</li> <li>ドミナント</li> </ul> | ¢⊖⇒ ⊻ —      | Q      |     |
| ズームの方向                                     | ê 🔹 —        | Q      |     |
| • 前/後                                      | \$ • •       | Q      |     |
| ) E/F                                      | Ē 🗉 —        | Q      |     |
|                                            | 6 -          | Q      |     |
|                                            | Q            | 0      |     |

#### ナビゲーション

<u>パン/ズ-ム:</u>パーツ、アセンブリ、図面のパンニングを有効/無効にします。デフォルトでは有効 になっています。

回転: 部品、アセンブリ、図面の回転を有効/無効にします。デフォルトでは有効になっています。

<u>ドミナント</u>この軸を有効にすると、パン、ズーム、回転が1つの軸に制限されます。

#### ズーム方向

<u>前方/後方</u>:机と平行にキャップを手前または奥に押してズームします。 上/下:キャップを上に引くか、画面と平行にキャップを下に押してズームします。

#### スピード

スライダーを使用して、6 自由度のそれぞれのスピードを個別に設定します。動きの方向 を逆にするには、その動きのReverseボックスをチェックします。

#### <u>アプリケーション固有の詳細設定</u>

アプリケーションによっては、SpaceMouseの追加設定があります。そのようなアプリケーションでは、**詳細設定パネルで**追加オプションを利用できます:

| <ul> <li>オブジェクトモード</li> </ul> |                                    |
|-------------------------------|------------------------------------|
|                               |                                    |
| ○ カメラモード                      |                                    |
| ターゲットカメラモード                   |                                    |
| ○ ヘリコプターモード                   |                                    |
| 水平線ロック                        |                                    |
|                               |                                    |
|                               |                                    |
|                               |                                    |
|                               |                                    |
|                               |                                    |
|                               |                                    |
|                               |                                    |
|                               | ターザットカメラモード<br>ヘリコナターモード<br>水平線□ック |

#### ナビゲーション・モード

<u>オブジェクトモードは、</u>オブジェクトモードナビゲーションを有効にします - このモード は、スクリーンに手を伸ばし、モデルを手に持っているようなものです。SpaceMouseのキャ ップを左に押すと、モデルは左に動きます。右に押すと、モデルは右に動きます。

<u>フライ</u>モードでは、コントローラーキャップをフライングカメラのように使用することが できます。シーンに押し込むと、カメラはシーンの前方に飛びます。左に押すとカメラは 左に飛びます(シーンは右に移動します)。上に持ち上げると、カメラは上に飛びます( シーンは下に移動します)。シーン内を飛び回るようにシーンに入っていく。

<u>ターゲットカメラモードは、</u>ターゲットカメラモードナビゲーションを有効にします。ス ペースマウスのキャップをターゲットカメラのように操作します。シーンの中に押し込む と、カメラはシーンの中に前進します。左に押すと、カメラは左に移動します(シーンは 右に移動します)。上に持ち上げると、カメラは上に移動します(シーンは下に移動しま す)。キャップを任意の方向に回転させると、ターゲットポイントの周りを周回します( 下記の**回転中心を**参照)。

<u>ドローンモードは</u>フライモードナビゲーションを可能にするが、下を向いたままキャップ を前に押してもカメラの高度は変わらない。

| コック・ホライゾンは、 | 現在の水平を維持す | るよ | うに強制する。 |
|-------------|-----------|----|---------|
|-------------|-----------|----|---------|

| ナビゲーション                                                                   | ナビゲーションモード 回転中心 速度                                                                       |  |
|---------------------------------------------------------------------------|------------------------------------------------------------------------------------------|--|
| <ul> <li>ノシ/ズーム</li> <li>マーテーション</li> <li>除ナント</li> <li>ズームの方向</li> </ul> | <ul> <li>✓ 自動</li> <li>遠沢したアイテムを使用</li> <li>第に表示</li> <li>動行時に表示</li> <li>非本示</li> </ul> |  |
| <ul> <li>前/後</li> <li>上/下</li> </ul>                                      | その他のオプション    移動を停止                                                                       |  |

ローテーション・センター

<u>Autoは</u>回転の中心を動的に設定します。モデル全体が表示されているときは、モデル全体の体積の中心が回転点として使用されます。近づくと、回転中心はビューの中心に近いオブジェクトに設定されます。

選択された項目を使用(Use selected ltem)は、現在選択されているオブジェクトのみを考慮した回転中心を強制します。

常に表示」は常に回転中心を視覚化する。

<u>Show on Motion は、</u>移動中のみ回転中心を表示します。

<u>隠す</u>]は回転中心の可視化を無効にします。

#### その他のオプション

以下のアプリケーションは特別なオプションを備えています。詳細は<u>3Dconnexion FAQを</u>ご覧ください:

Autodesk 3ds Max, Autodesk Maya, Autodesk Revit, Cinema 4D, Solid Edge, SOLIDWORKS, Unity, Unreal Engine

#### <u>ボタン</u>

3Dconnexion SettingsのButtonsパネルでは、コマンド、マクロ、ラジアルメニューを割り当てることができます。アクティブなアプリケーションの名前はパネルの上部に表示されます。設定変更はこのアプリケーションにのみ関連します。

| Space | 1ouse Wireless    | > |  |
|-------|-------------------|---|--|
| LEFT  | 3DxTools          | > |  |
| RIGHT | 2 3DxOrientations | > |  |

環境感度についての注意:一部のアプリケーションでは、環境依存のキーマッピングが可 能です。そのようなアプリケーションでは、現在アクティブな環境に応じて異なるキー割 り当てが可能です。

#### クイックマクロをボタンに割り当てる

入力フィールドのテキストをクリックし、必要なキーまたはキーの組み合わせを押して、 キーストロークまたはマクロをすばやく割り当てます。

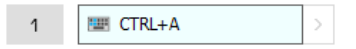

マクロを作成すると、常にプレス&リリースコマンドを送信します。代わりにプレス&ホ ールドコマンド(例えばCtrlやShift)を割り当てたい場合は、フライアウトウィンドウのキ ーボードコマンドカテゴリを使用してください。

| 1 | 🛧 Open | > < |              | Q |
|---|--------|-----|--------------|---|
|   |        |     | 🗁 Keyboard   | ~ |
|   |        |     | ESC ESC Key  |   |
|   |        |     | ☆ Shift Key  | I |
|   |        |     | → Tab Key    | I |
|   |        |     | 🔤 Ctrl Key   | I |
|   |        |     | 🔤 Delete Key |   |
|   |        |     |              | - |

#### フライアウトウィンドウを使ったコマンドの割り当て

ボタンフィールドの右側にある>矢印をクリックすると、そのSpaceMouseボタンのフライアウ トウィンドウが開きます:

フライアウトウィンドウでは、さまざまなカテゴリーからコマンドを参照または検索する ことができます。コマンドをクリックして選択すると、対応するSpaceMouseボタンに自動的 に割り当てられます。現在割り当てられているコマンドのカテゴリーは太字で強調表示さ れます。

| ボタン<br><b> 回 3 D</b> | connexion Viewer |   | _ >                |
|----------------------|------------------|---|--------------------|
| SpaceM               | ouse Wireless    | > |                    |
| LEFT                 | 3DxTools         | > | {                  |
| RIGHT                | 3DxOrientations  | > | 3Dconnexion        |
|                      |                  |   | 3Dconnexion Viewer |
| ĝ <b>j</b> 3D        | connexion        |   | Applications       |
|                      |                  |   | 🗀 Keyboard         |
|                      |                  |   | Macros             |
|                      |                  |   | 🗀 Mouse            |
|                      |                  |   | 🗅 Radial Menus     |
|                      |                  |   | 🗅 Views            |

#### マクロ及びラジアルメニューの作成

新しいマクロまたはラジアルメニューを作成するには、まずキーフィールドの右側の>矢印をクリックし、次にマクロ又はラジアルメニューカテゴリを展開し、新しいマクロ又は新しいラジアルメニューをクリックします。

|                    | Q      |                  | £ |
|--------------------|--------|------------------|---|
| 3Dconnexion        | $\sim$ |                  |   |
| 3Dconnexion Viewer | ~      | Navigation Modes |   |
| Applications       | $\sim$ | Radial Menus     |   |
| 🗀 Keyboard         | $\sim$ | Common Tools     |   |
| 🗁 Macros           | ~      | Common Macros    |   |
| 新規マクロ              |        | 3DxTools         |   |
|                    |        | 3DxOrientations  |   |
| Mouse              | $\sim$ | 3DxDefaultTools  |   |
| Navigation Modes   | ~      | 新規ラジアルメニュー       |   |

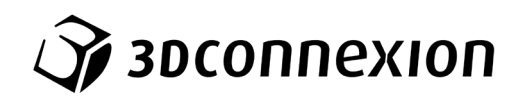

マクロ及びラジアルメニューへのアイコンの割り当て

最初のステップでは、マクロまたはラジアルメニューに名前を付け、アイコンを割り当てるように求められます。 アイコンギャラリータブで提供されているアイコンのうちの1つを使用するか、カスタムアイコンタブで独自のアイ コンをアップロードするかを選択できます。

| T-CT -                                                                                      | a.au.        | +12.01  |             |                  |      |               |                                        |            |                                     |                  |         |       |          |           |               |   |
|---------------------------------------------------------------------------------------------|--------------|---------|-------------|------------------|------|---------------|----------------------------------------|------------|-------------------------------------|------------------|---------|-------|----------|-----------|---------------|---|
| 71124                                                                                       | -100-        |         |             |                  |      |               |                                        |            |                                     |                  |         |       |          |           |               |   |
| Microso                                                                                     | れ アイコン       |         | -00.70      |                  |      |               |                                        |            |                                     |                  |         |       |          |           |               |   |
| $\odot$                                                                                     | <u>F</u>     | G       | Đ           | ×                | σ    | D             | ⊳                                      | ę          | ę                                   | G                | Ð       | -     | 10       | 10        | <b>10</b> 0-  |   |
| 100                                                                                         | <b>100</b>   | $\Box$  | $\Box$      | 5                | •    | С             | 88                                     |            | ≣8                                  | ≪-               | ≫       | ٩     | Ø        | 63        | -             |   |
| 1                                                                                           |              |         |             | D                | £)   | $\checkmark$  | 8                                      | $\uparrow$ | Î                                   | &"               | €→      | Ð     | ≌        | 5         | $\rightarrow$ |   |
| œ                                                                                           |              |         | $\square$   | ₽                | •••  | ٥             | ħ                                      | Ξ          | Ø                                   | S                | 9       | Ð     |          | $\Box$    | $\mathbf{b}$  |   |
| Ð                                                                                           | Ð            |         | Ð           | Ð                | Ð    | Ģ             | 0                                      | ۸          | ≣⊧                                  | ۲                | Ø       | X     | ۲        | :         | :             |   |
| ¥                                                                                           | 0            | ₽       | С,          | $\bigtriangleup$ | ⇔    | ٩             | Φ                                      | <b>(</b> ) | 句))                                 |                  |         | D     | ₽        | ₽         | ₽             |   |
| ₽                                                                                           | 盦            | P       |             | ₽                | -    | ₽             | Ð                                      | ₽          | ₽                                   | ₽                | ₽       | •     | •        | $\square$ | Ð             |   |
| Ð                                                                                           | ю            | 10      | 0           | 0                | -    |               | \$⊡                                    | ۰0         |                                     |                  | ۰       | ۰     | <b>1</b> |           |               |   |
|                                                                                             |              |         |             |                  |      |               |                                        |            |                                     | -                | -       |       | -        | -         | -             |   |
| -                                                                                           | -            | v—      |             | ^                | -    | _             | _                                      | ^          | 1. 3                                | -                |         |       | 25P      |           | Fax' dtill    |   |
| -<br>71-124                                                                                 | の選択          | -       |             |                  | -    |               |                                        | ^          |                                     |                  |         |       | iir      | 4         | FWC/t2/L      |   |
| 71-124<br>P1-124                                                                            | の選択<br>>>>>- | h2547   | ידי<br>עבאי | ^                |      |               |                                        |            |                                     |                  |         |       | iir.     |           | Frith         | - |
| רבאי<br>יובאי                                                                               | の選択<br>>>>>- | h2547   | יידאי       |                  |      |               |                                        |            |                                     |                  |         | 3     | 4沢       | 4         | Fritil        |   |
| 7121A                                                                                       | の選択<br>マラリー  | h2547   | עבאי        | -                |      |               |                                        |            |                                     |                  |         |       | 禄        |           | FWJUL         |   |
| Г<br>Г<br>Г<br>Г<br>Г<br>Г<br>Г<br>Г<br>Г<br>Г<br>Г<br>Г<br>Г<br>Г<br>Г<br>Г<br>Г<br>Г<br>Г | の選択<br>**39- | h2547   | עבאי        |                  |      |               |                                        |            |                                     |                  |         | 3     | ER.      |           | FW>tzu        |   |
| P13X                                                                                        | の選択<br>**79- | 173427  | עבאי        | ^                |      | 画像《           |                                        | 1          | <br>                                | 5.00             |         |       |          |           | Frey till     | - |
| المراجع                                                                                     | の選択          | h29457  |             | ^                | •    | 高橋            |                                        |            |                                     | 5.00             |         | × ×   |          |           | Fro Jah       |   |
| P(12)                                                                                       | の選択          | h2547   | 24          | 2                | 7744 | 画像4           | الم<br>جود الدلام<br>م                 |            | ・ × ×                               | 5h               | EF. WMF | - MF  |          |           | F#>2U         | - |
| רבו-א<br>ארבו-א                                                                             | の選択<br>\\?)- | 1729457 | 2           | Nicita           | 7744 | 画像衣<br>形成 SVC | ۲۰۰۰ ۲۰۰۰ ۲۰۰۰ ۲۰۰۰ ۲۰۰۰ ۲۰۰۰ ۲۰۰۰ ۲۰۰ |            | ロップする<br>ロップする<br>、 BMP、<br>1x24 px | Sith<br>TIFF, EX | IF, WMF | , EMF |          |           | Fayter        |   |

注意:アイコンに使用する画像は500 x 500ピクセル以下でかつ、次のファイル形式のいずれかである 必要があります: SVG、ICO、PNG、GIF、BMP、TIFF、EXIF、WMF、EMF。最適な表示結果を得るためには、透 明な背景を持つ24 x 24ピクセルの画像をお勧めします。

#### マクロの作成

一連のマクロを作成する際、"ステップの追加"で実行内容を選択することによりマクロシーケンスを編集することができます。

| (    | マクロ名 マクロ名を入力して(ださい)                                                                                                    |
|------|----------------------------------------------------------------------------------------------------|
|      | <ul> <li>Image: A start of the start of the start of</li></ul> |
| マクマク | ロのシーケンスを定義してください                                                                                                    |
| 1    | Open                                                                                                    |
| 2    | SpaceMouse Pro Wireless                                                                                                    |
|      |                                                                                                    |
| 9    | 250 ms                                                                                                    |
| 3    | Close >                                                                                                    |
|      |                                                                                                    |

このシーケンス内で、「コマンド」ステップにキーボードショートカットを割り当てることができ、また、アプリ ケーションコマンドを割り当てるためにフライアウトウィンドウを使用することもできます。「テキスト」ステ ップでは、マクロにテキストブロックを追加できます。「ディレイ」ステップは、アプリケーションの読み込み 時間が長い場合に対処するためのものです。

マクロのシーケンスは、単一のステップを適切な順序にドラッグしたり、不要なステップを削除したりして編集できます。マクロの編集が完了したら、次回以降開くパネルのボタンに新しいマクロを自動的に割り当てることができるよう保存をクリックします。

#### ラジアルメニューの作成

新しいラジアルメニューを作成する際、まずは4つのセクション又は8つのセクションのレイアウトのいず れかを選択できます。異なるセクションにコマンドやマクロを割り当て、ラジアルメニューを保存します。 新しいラジアルメニューは、次回以降開くパネルのボタンに自動的に割り当てられます。

| ラジアルメニュー名            | ラジアルメニューの設定 |   |  |
|----------------------|-------------|---|--|
| ジー ラジアルメニューの名前を入力します | 1           | 1 |  |
| レイアウト                | 4 2         | 2 |  |
| • 4分割                | 3           | з |  |
| 8分割                  |             | 4 |  |

### **3Dconnexion Home**

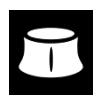

最新の3Dconnexionドライバーを正常にインストールすることにより、3Dconnexion Homeから様々な3Dconnexionアプリにアクセスできます。

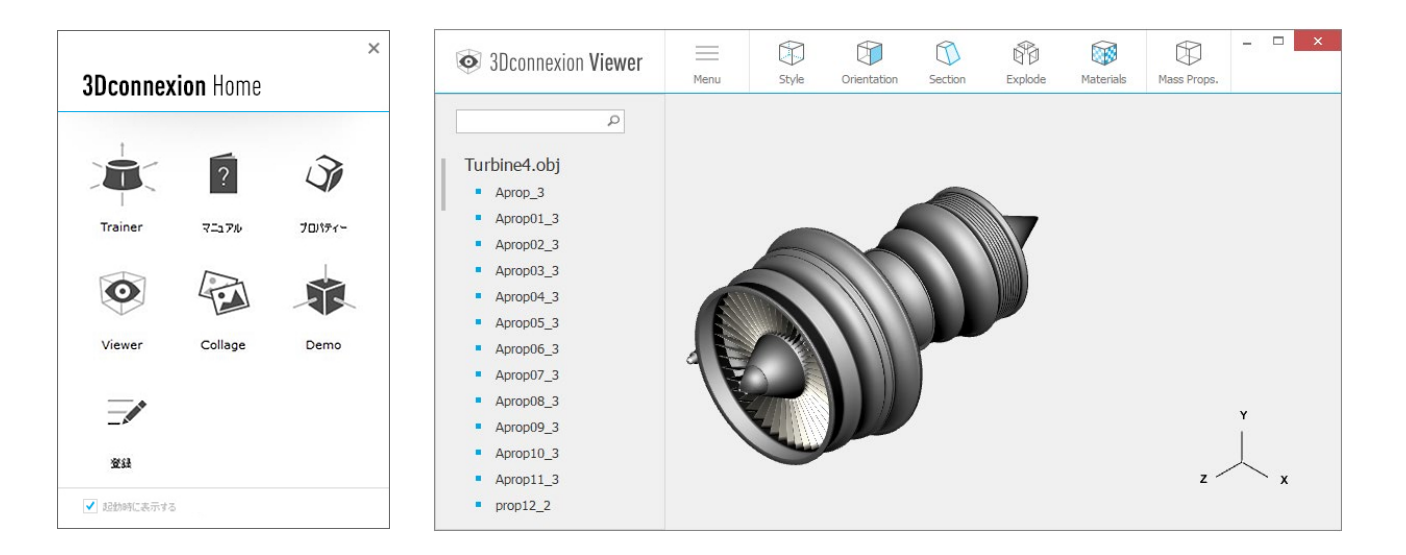

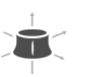

#### Trainer:

3Dconnexion SpaceMouseを迅速に使用する方法を学びましょう。

?

Ŷ

マニュアル:

こちらからは、すべての3Dconnexion製品のマニュアルを読むことができます。

#### 設定:

設定パネルを開いて、3Dconnexionデバイスをカスタマイズできます。

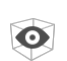

#### Viewer:

3Dconnexion Viewerを使用して3Dモデルを確認してください。

<u>サポートされているフォーマット</u> (.stp、.step、.igs、.iges、.obj、.stl、.ply、.jt、.glTF)

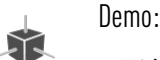

飛行機のランディングギア (着陸装置) を組み立てて、スキルをテストし、練習してみてください。

Registration / 製品登録:

インストール後に<u>製品登録</u>して、3Dconnexionのサービスをお役立てください。

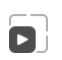

動画:

3Dconnexionデバイスのトレーニング<u>動画</u>を視る。

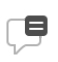

フィードバック 3Dconnexion製品チームへの<u>フィードバック。</u>

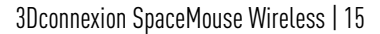

## 技術仕様

#### 寸法と重量

長さ:78 mm/3.1" 幅: 78 mm/3.1" 高さ:53 mm/2.1" 重量: 450 g/0.99 lb/15.87 oz

バッテリー - 3Dconnexion SpaceMouse Wireless

再充電可能なリチウムポリマーバッテリー、容量1,100 mAh

#### サポートされているオペレーティングシステム

Microsoft Windows、 macOS

OSに関する詳細情

<u>報</u>

#### サポートされているソフトウェア

<u>サポートに関する詳細情報</u>

#### パッケージ内容

- 3Dconnexion SpaceMouse Wireless Bluetooth Edition
- ■キャリーケース
- 3Dconnexion Universal Receiver
- ケーブル USB-A / USB-C (1.5m)

#### 部品番号

梱包単位番号(パッケージに記載): 3DX-700115部品番号(デバイス上): 3DX-600060

## 安全、コンプライアンスおよび保証情報

#### 製造者

3Dconnexion GmbH Clarita-Bernhard-Straße 18 81249 Munich Germany

#### 認証及び登録

CE, UKCA, EAC, FCC, IC, MIC, KC, RCM, BSMI, NCC, WEEE, RoHS-EU, RoHS-CN 認証及び登録に関する詳細情報

#### 保証

製品本体に限り3年間保証

#### 無線周波数情報

周波数带:2404-2477 MHz、最大電波強度:0 dBm

#### バッテリー警告

<u>バッテリーに関する詳細情報</u>